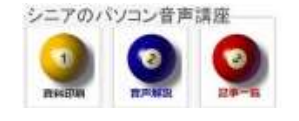

2014/01/10

## Nexus7-2013 の初期設定

Biglobe のNexus7 (2013 LTE) に加入すると、会員証とNexus7本体 LTE 通信用のSIM カードが送られてきます。ここでは最初の設定をご案内します。

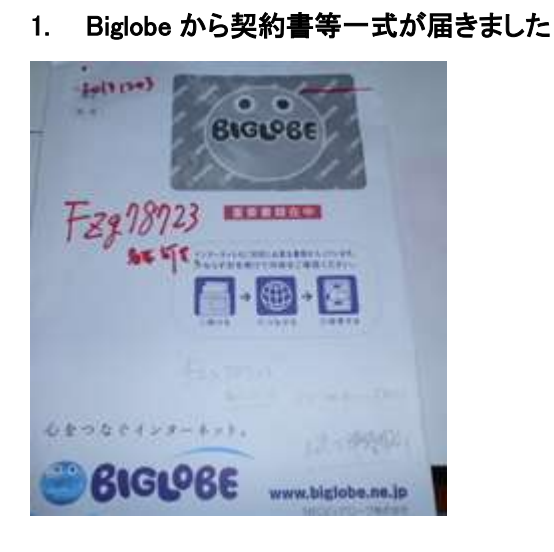

### 2. 会員証は大切に保管します

| ATTRONE & A |              | 自証<br>とうございます。<br>いたしますので、大切に保留してください。<br>ロタ400 2019/2010 年6月4 1000000 年6月 2019 |  |
|-------------|--------------|---------------------------------------------------------------------------------|--|
| 66          |              | 龍木 正光 相                                                                         |  |
| ame m       | 2-710        | fzg78723(178' +19' -ttn#tt:#2)                                                  |  |
|             | 27 05-571 62 | Nanaki777/Kmh.biglobe.me.jp                                                     |  |

#### 3. Nexus7 の SIM カードセット方法等

右ページでは電源の位置・音量調節・USB 接続位 置の案内があります

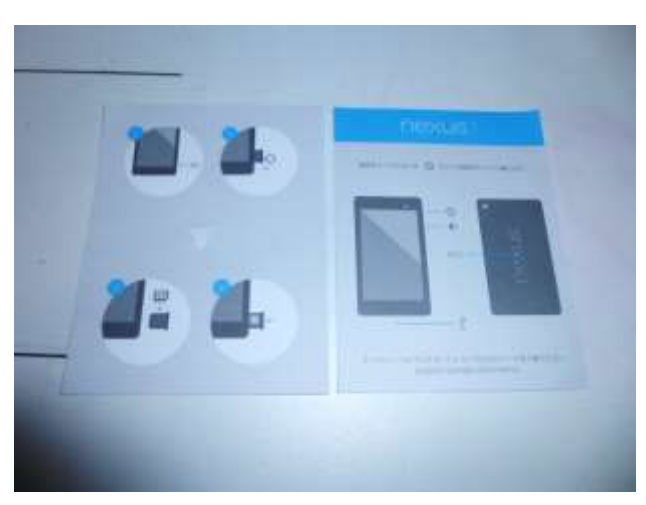

### 4. GoogleNexus7(2013)設定ガイド

以下 A2 版両面印刷の設定ガイドに従って登録 を進めます。

- Wi-Fi 等無線環境を使って初期設定を行い ます
- (2) まず バッテリーを充電してください
- (3) SIM カード (契約者を識別するカード)を 慎重に取りつけます。(電源 OFF の状態で 静電気除去 (水道蛇口に触れる)後に行っ てください)

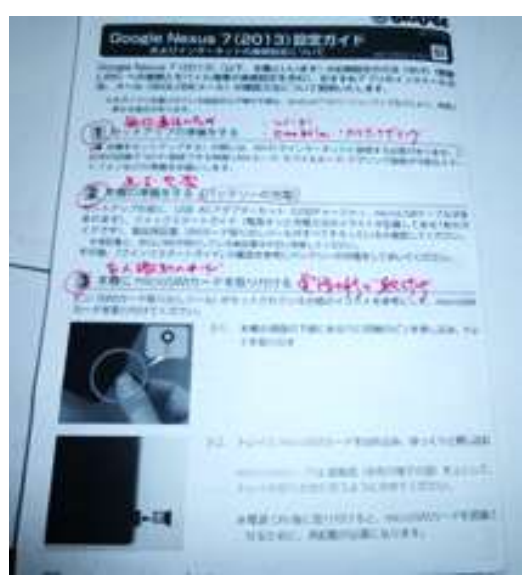

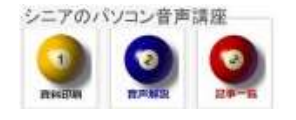

#### 5. Google アカウントの初期登録

ここからは、Nexus7 にあなたのアカウントなど を登録する作業です。 Gmail などで使う Google アカウントと同パスワ ードをお持ちなら作業はスムースに行えます Google にログインできるか事前確認がお奨め。 Google アカウント名 (@の左)

Google アカウント用パスワード

(4-1) 電源を投入してください
(4-2) (1)で用意した Wi-Fi 名を探します
(4-3) (4-2)に対応する認証キーを入力します
(4-4) Google アカウントを登録します、持っていない場合は、ここから登録します (4-9)まで
(4-11) Google サービスへのデータ保存が始まります (4-15)まで

#### 6. モバイル通信(LTE のこと)のセットアップ

(5-1) 全てのアプリアイコンをタップします
(5-2) 設定アイコンをタップします
(5-3) その他...をタップします
(5-4) モバイルネットワークをタップします
(5-5) アクセスポイント名をタップします
(5-6) 右上の + をタップします
(5-7) 表示された画面のうち指定された項目を入

| THEISI IC DR | CO. [VERPERT |
|--------------|--------------|
| 项目名          |              |
| 名前           | BIG          |
| APN          | big          |
| ユーザー名        | use          |
| パスワード        | 00           |
| 「酸証タイプ       | CH           |

力します

設定内容はガイドから

(5-8) 右上のボタンから 保存します
 (5-9)アクセスポイントの画面で BIGLOBE を確認し有効にします
 (5-10) Wi-Fi を切断して、LTE(モバイル通信)
 で接続できるか確認します(画面右上通信状態のグ

ラフに 4G などと出れば OK です)

7. Wi-Fi スポット自動接続用アプリのインストール
 オートコネクト(自動接続)
 A4の説明書の上にNexus7を置くと簡単にインス
 トールされます

| BIGLOBE | おすすめアフリ                   |               |
|---------|---------------------------|---------------|
| -       | -2                        | F+27648       |
|         | Â                         | 80.0 ···      |
| 1       | $\langle \Lambda \rangle$ | Second States |
| Court   | - /                       | CON-SERVICE   |
| -ENON   | par /                     | I TOTAL TOTAL |

**BIGLOBE テクニカルサポート** 設定がうまくいかない時は 会員証をお手元に置き次に電話してサポート を受けてください。365 日 9時から 21 時

# 0120-68-0962

(hanaki)